## https://ekapuauth.kavk.hu/szakoktato

## ÚTMUTATÓ A BELÉPÉSHEZ

- 1. Felhasználónév: 5 számjegyből álló szakoktatói azonosító
- 2. Kattintás az elfelejtett jelszóra

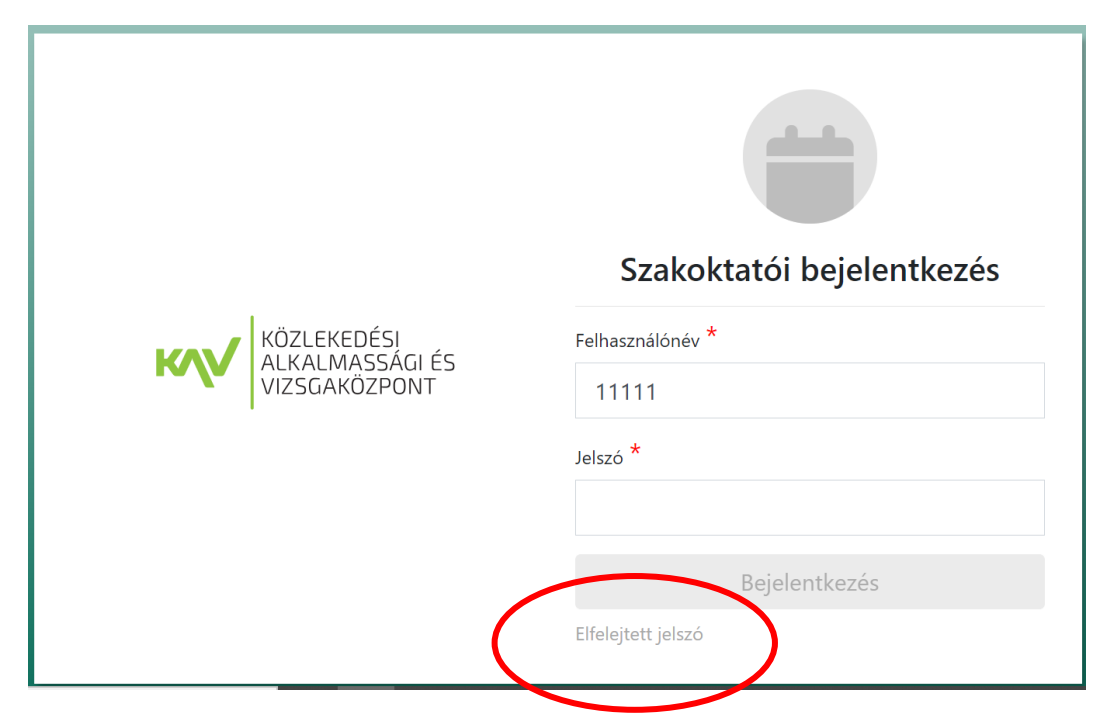

- 3. Felhasználónév: 5 számjegyű szakoktatói azonosító
- 4. A regisztrált e-mail cím rögzítése
- 5. Kattintás az 'Új jelszó' gombra

| KÖZLEKEDÉSI<br>ALKALMASSÁGI ÉS<br>VIZSGAKÖZPONT | Elfelejtett jelszó                                    |
|-------------------------------------------------|-------------------------------------------------------|
|                                                 | Felhasználónév *<br><br>E-mail cím *<br><br>Új jelszó |

Ezt követően meg kell érkeznie a megadott e-mail címre az **aktiváló linknek, mellyel be tud lépni a rendszerbe**. Itt meg kell adnia a felhasználónevet és az újonnan megadott jelszót kell beírni.